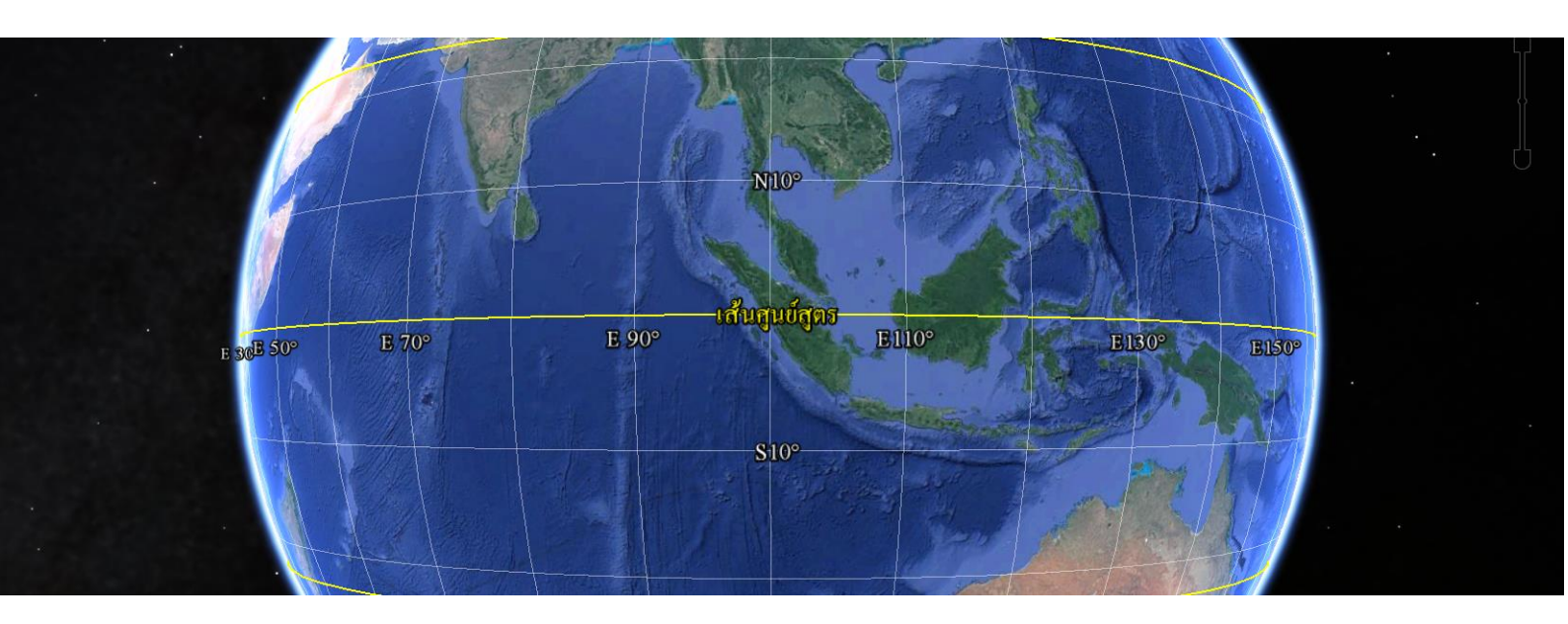

# การตั้งค่าโปรแกรม Google Earth ก่อนการใช้งาน

สำนักพัฒนาและถ่ายทอดองค์ความรู้ สำนักงานพัฒนาเทคโนโลยีอวกาศและภูมิสารสนเทศ (องค์การมหาชน) กระทรวงวิทยาศาสตร์และเทคโนโลยี

| S Google Earth          |      |                                      |  |
|-------------------------|------|--------------------------------------|--|
| ไฟล์ แก้ไข มุมมอง       | เครื | องมือ เพิ่ม ความช่วยเหลือ            |  |
| ▼ Search                |      | ไม้บรรทัด                            |  |
| ค้เ                     |      | GPS                                  |  |
| ตัวอย่าง: พิพิธภัณฑ์ในห |      | เข้าสู่โปรแกรมจำลองการบิน Ctrl+Alt+A |  |
| รับเส้นทาง ปร           |      | ตัวเลือก                             |  |
|                         |      |                                      |  |
| ▼ สถานที                |      |                                      |  |
| 🗖 🔲 😂 ุสถานที่ของฉัน    |      | - ·                                  |  |

## การตั้งค่าโปรแกรม Google Earth

การตั้งค่าโปรแกรมเพื่อกำหนดให้โปรแกรมแสดงผลตามที่เราต้องการก่อนการสร้างสื่อภูมิสารสนเทศต่อไป

- คลิกเมนู "*เครื่องมือ*" เลือกเมนู "*ตัวเลือก*"
- จะปรากฏหน้าต่างดังภาพด้านล่าง

| S                                                                                                    | ตัวเลือก Google Earth                                                                                                    |                         |                      | ? <mark>×</mark> |
|----------------------------------------------------------------------------------------------------|----------------------------------------------------------------------------------------------------|-------------------------|----------------------|------------------|
| [                                                                                                    | มุมมอง 3D แคช การเดินทาง การนำทาง                                                                                                    | เ ทั่วไป                |                      |                  |
|                                                                                                    | สีพื้นผิว                                                                                                    | การกรองแบบแอนไอโซโทรปิก | ขนาดป้ายชื่อ/ไอคอน   | โหมดกราฟิก       |
|                                                                                                    | <ul><li>High Color (16 บิต)</li></ul>                                                                                                    | © ปิด                   | 💿 เล็ก               | OpenGL           |
|                                                                                                    | ◉ True Color (32 บิด)                                                                                                    | ๏ กลาง                  | 🔘 กลาง               | OirectX          |
|                                                                                                    | 🗹 บีบอัด                                                                                                    | © ສູ <sub>່</sub>       | © ใหญ่               | 🔲 ใช้เซฟโหมด     |
|                                                                                                    | แสดงละติจูด/ลองจิจูด                                                                                                    | หน่วยวัด                | แบบอักษร             |                  |
|                                                                                                    | 🔘 องศาทศนิยม                                                                                                    | ๏ ค่าเริ่มต้นระบบ       |                      |                  |
|                                                                                                    | ๏ องศา ลิปดา พิลิปดา                                                                                                    | 🔘 ฟุต ไมล์              | เลือกแบบอักษร 3 มิติ |                  |
|                                                                                                    | <ul> <li>องศา, ลบดาทศนยม</li> <li>พิธัลอริล (Universal Transverse Mercator)</li> </ul>                                                                                                    | 🔘 เมตร, กิโลเมตร        |                      |                  |
|                                                                                                    |                                                                                                    |                         |                      |                  |
| า <sub>ม</sub> ีมรระเทศ<br>การขยายระดับความสูง (พร้อมขยายขนาดสิ่งปลูกสร้าง 3 มิติ และต่นไม้) 2 (0.01 - 3)<br>■ ใช้ภูมิประเทศที่มีคุณภาพสูง (ปิดใช้งานหากต้องการลดความละเอียดและการแสดงผลที่เร็วขึ้น)<br>☞ ใช้ภาพ 3 มิติ (ปิดใช้งานเพื่อใช้สิ่งปลูกสร้าง 3 มิติเดิม) |                                                                                                    |                         |                      |                  |
| บรรยากาศ                                                                                                    |                                                                                                    |                         |                      |                  |
|                                                                                                    | การขยายระดับความสูง (พร้อมขยายขนาดสิ่งปลูกสร้าง 3 มิติ และดันไม่) 2 (0.01 - 3) <ul> <li>โช้ภูมิประเทศที่มีคุณภาพสูง (ปิดใช้งานหากต้องการลดความละเอียดและการแสดงผลที่เร็วขึ้น)</li> <li>ใช้ภาพ 3 มิติ (ปิดใช้งานเพื่อใช้สิ่งปลูกสร้าง 3 มิติเดิม)</li> </ul> บรรยากาศ ใช้การแสดงภาพบรรยากาศแบบภาพเสมือนจริง (รุ่นทดลอง) แผนที่ภาพรวม |                         |                      |                  |
|                                                                                                    | แผนที่ภาพรวม                                                                                                    |                         |                      |                  |
|                                                                                                    | ขนาดของแผนที่: เล็ก                                                                                                    |                         |                      | ใหญ่             |
|                                                                                                    | ความสัมพันธ์ของการซูม: เสิ้นสุด 1:1                                                                                                    |                         |                      | 1:ไม่สิ้นสุด     |
| คืนคำเริ่มดัน ตกลง ยกเลิก นำไปใช้                                                                                                    |                                                                                                    |                         |                      |                  |

- 1. การตั้งค่ามุมมอง 3 มิติ ให้คลิกที่แถบ "*มุมมอง 3*D" ให้กำหนดค่าดังต่อไปนี้
  - สีพื้นผิว กำหนดเป็น "True Color (32 บิต)"
  - การกรองแบบแอนไอโซโทรปิก กำหนดเป็น "*กลาง*"
  - **ขนาดป้ายชื่อ / ไอคอน** กำหนดเป็น "*กลาง*"
  - **โหมดกราฟิก** กำหนดเป็น "DirectX"
  - แสดงละติจูด/ลองจิจูด กำหนดเป็น "องศา ลิปดา ฟิลิปดา"
  - หน่วยวัด กำหนดเป็น "*ค่าเริ่มต้น*"

- แบบอักษร ให้คลิกปุ่ม "*เลือกแบบอักษร 3 มิติ*" จะปรากฏภาพตามด้านล่าง ให้เลือก
  - แบบอักษร เป็น "Angsana New"
  - ลักษณะแบบอักษร เป็น "Normal"
  - o ขนาด เป็น "14"

| 🚫 เลือกแบบอักษร                                                     |                      | <b>×</b> |
|---------------------------------------------------------------------|----------------------|----------|
| แบบอักษร                                                            | ลักษณะแบบอักษร       | ขนาด     |
| Angsana New                                                         | Normal               | 14       |
| Andalus                                                             | Normal               | 11 ^     |
| Angsana New                                                         | Italic               | 12       |
|                                                                     | Bold 🛫               | 14 🚽     |
| ผลกระทบ <ul> <li>มีดทับ</li> <li>มีดเส้นใต้</li> </ul> ระบบการเขียน | ดัวอย่าง<br>AaBbYyZz |          |
| Апу                                                                 | ตกลง                 | ยกเลิก   |

- ภูมิประเทศ กำหนดดังต่อไปนี้
  - o ขยายระดับความสูง (พร้อมขยายขนาดสิ่งปลูกสร้าง 3 มิติและต้นไม้) กำหนดเป็น "2"
  - ใช้ภูมิประเทศที่มีคุณภาพสูง ให้เว้นว่างไว้เพื่อประหยัดเวลาการดึงข้อมูลจากเครือข่าย
  - ใช้ภาพ 3 มิติให้คลิกเลือก
- บรรยายกาศ ให้เว้นว่างไว้
- **แผนที่ภาพรวม** กำหนดดังต่อไปนี้

| แผนที่ภาพรวม                      |      |              |
|-----------------------------------|------|--------------|
| ขนาดของแผนที่:                    | เล็ก | — ใหญ่       |
| ความสัมพันธ์ของการซูม: ไม่สิ้นสุด | 1:1  | 1:ไม่สิ้นสุด |

#### 2. การตั้งค่าการแสดงผลของระบบพิกัด

- คลิกเมนู "*เครื่องมือ*" เลือกเมนู "*ตัวเลือก*" คลิกแถบ "ทั่วไป"
- คำสั่ง แสดงละติจูด/ลองจิจูด ให้คลิกเลือก "องศา ลิปดา ฟิลิปดา"

| <mark>ี แสดงละติจูด/ลองจิจูด</mark>         |  |  |  |
|---------------------------------------------|--|--|--|
| 🔘 องศาทศนิยม                                |  |  |  |
| 💿 องศา ลิปดา พิลิปดา                        |  |  |  |
| 🔘 องศา, ลิปดาทศนิยม                         |  |  |  |
| 🔘 พิกัดกริด (Universal Transverse Mercator) |  |  |  |

### 3. การตั้งภาษา

- คลิกเมนู "*เครื่องมือ*" เลือกเมนู "*ตัวเลือก*" คลิกแถบ "มุมมอง 3D"
- การตั้งค่าภาษา ให้เลือก "ภาษาไทย"

| ตัวเลือก Google Earth                           | 8                                                     |     |
|-------------------------------------------------|-------------------------------------------------------|-----|
| มุมมอง 3D แคช การเดินทาง การนำทาง               | ทั่วไป                                                |     |
| แสดงผล                                          | โปรแกรมอีเมล                                          |     |
| 🗹 แสดงคำแนะนำเครื่องมือ                         | Microsoft Outlook                                     |     |
| 🗹 แสดงผลลัพธ์ของเว็บในเบราว์เซอร์ภายนอก         | 🗢 ใช้บัญชี Gmail ของฉัน                               |     |
| 🗹 การเน้นสิ่งปลูกสร้าง                          | ให้ฉันเลือกทุกครั้งที่ส่งอีเมล                        |     |
| การตั้งค่าภาษา                                  | เคล็ดลับเมื่อเริ่มต้น                                 |     |
| ภาษา ภาษาไทย 💌                                  | 🔲 แสดงเคล็ดลับเมื่อเริ่มโปรแกรม                       |     |
| สถิดิการใช้งาน                                  | เครือข่าย                                             |     |
| 🗹 ส่งสถิติการใช้งานไปยัง Google                 | 🔲 ใช้ HTTPS สำหรับการเชื่อมต่อ Google                 |     |
| การจัดการข้อผิดพลาด KML                         | บอลลูนหมุด                                            |     |
| ๏ ยอมรับข้อมูลที่ไม่รู้จักทั้งหมดโดยไม่ต้องแจ้ง | 🔲 อนุญาตให้เข้าถึงไฟล์และข้อมูลส่วนตัวภายในเครื่องได้ |     |
| 🔘 แสดงพรอมต์สำหรับข้อผืดพลาดทั้งหมด             | คุกกี้                                                |     |
| 🔘 ยกเลิกการโหลดไฟล์เมื่อมีข้อผิดพลาดใดๆ         | 🗷 บันทึกคุกกี้ไปยังดิสก์                              |     |
|                                                 |                                                       |     |
|                                                 |                                                       |     |
|                                                 |                                                       |     |
|                                                 |                                                       |     |
| ในค่าเริ่มต้น                                   | ิตกลง ยกเลิก นำไม                                     | ใช่ |
|                                                 |                                                       |     |

#### กรณีการใช้งาน Google Earth แบบ Offline

การใช้งาน Google Earth แบบ Offline นั้น สามารถทำได้ โดยก่อนอื่นที่จะใช้งานต้องทำการบันทึกข้อมูลที่ ต้องการใช้ลงในหน่วยความจำชั่วคราว (Cache) โดยการซูมไปยังสถานที่นั้นๆในขณะที่เชื่อมต่ออินเทอร์เน็ต ข้อมูลจะถูกบันทึกโดยอัตโนมัติ และครั้งถัดไปหาเมื่อเป็นพื้นที่เดิมขึ้นมาในขณะที่ไม่ได้เชื่อต่ออินเทอร์เน็ต ข้อมูลบริเวณพื้นที่ดังกล่าวก็จะสามารถแสดงได้ตามปกติ

**4. การตั้งค่าแคช** เป็นการตั้งค่าพื้นที่สำหรับการสำรองข้อมูลเพื่อไว้ใช้ในกรณีที่ไม่สามารถเชื่อมต่อ อินเทอร์เน็ตได้

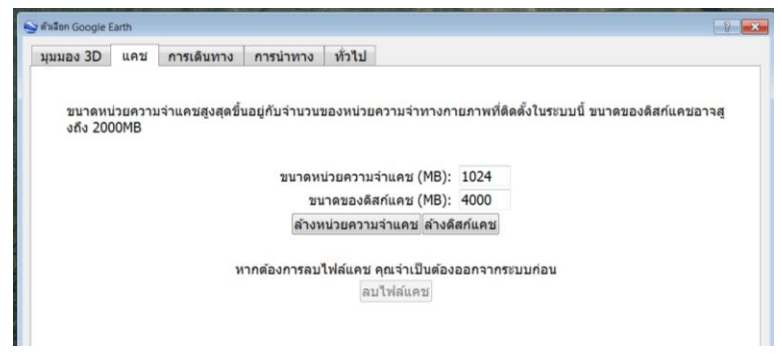

- ขนาดหน่วยความจำแคช (MB) ตั้งเป็น "1024"
- ขนาดของดิสก์แคช (MB) "ขึ้นอยู่กับขนาดของหน่วยความจำชั่วคราวของแต่ละเครื่อง"
- คลิก "*ตกลง*"